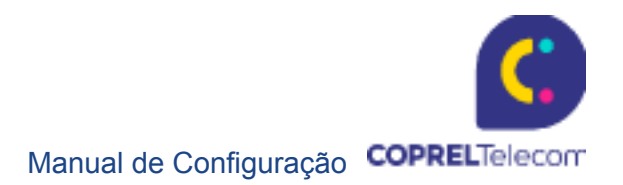

# Procedimento – Configuração de APN

## Android e IOS

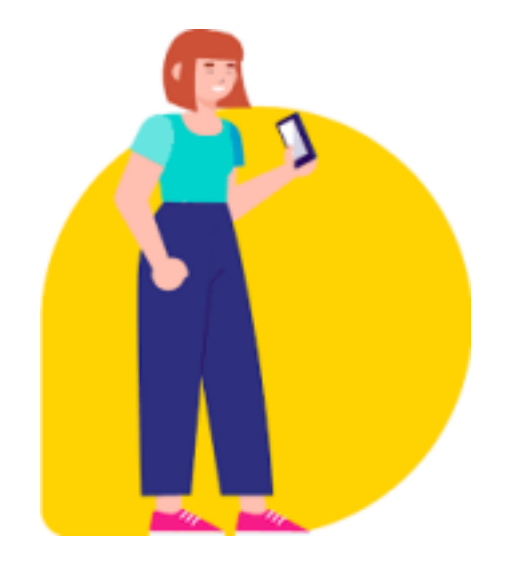

www.copreltelecom.com.br

Av Brasil, 2530, Sala L - Ibirubá - RS - BRASIL - CEP: 98.200-000 - Telefone: (54) 3199-5800

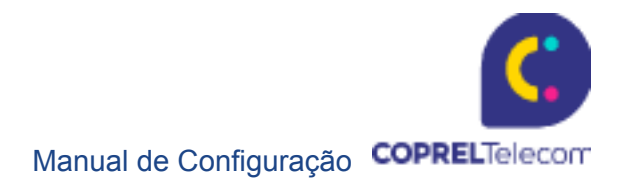

| Sumário  |   |
|----------|---|
| Samsung  | 4 |
| Xiaomi   | 5 |
| LG       | 6 |
| Motorola | 7 |
| Nokia    | 8 |
| Sony     | 9 |
| IOS      |   |

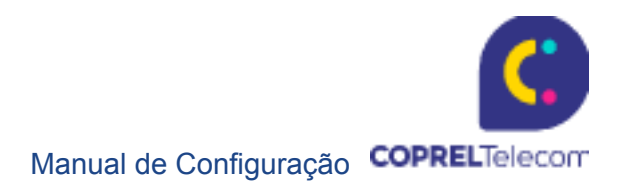

#### O que é uma APN?

Esta sigla se refere ao nome do Ponto de Acesso do celular (Access Point Name), o qual vai mediar a conexão entre o celular e a rede da operadora, fazendo com que a internet funcione corretamente. Geralmente, a APN vem configurada por padrão ou deve ser ajustada quando é inserido um chip da operadora no smartphone.

#### Configuração de APN

Prezado usuário,

Segue o procedimento referente a configuração de APN em celulares Android e IOS. Vale lembrar que, **preferencialmente**, o chip deve ser inserido no compartimento SIM1.

IMPORTANTE: O processo de configuração deve ser realizado **apenas** se o dispositivo não o fizer automaticamente. Caso ele o realize automaticamente, será exibida uma mensagem para autorizar a configuração.

**Dados da APN Coprel Telecom** (esta configuração deve ser aplicada apenas ao chip da Coprel):

Nome da Rede: CoprelTelecom

(junto, sem espaço em branco)

APN: a85

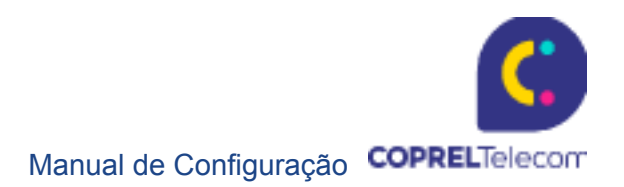

## Samsung

- Passo 1 Pressione Configurações
- Passo 2 Pressione Conexão
- Passo 3 Pressione Redes móveis
- Passo 4 Pressione Ponto de acesso
- Passo 5 Pressione Adicionar
- Passo 6 Pressione APN
- Passo 7 Preencher com os dados da APN Coprel Telecom

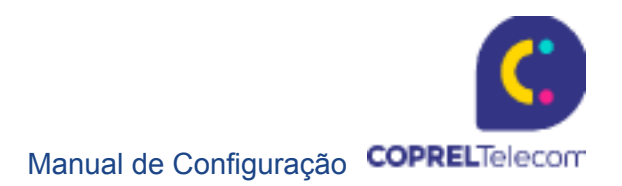

## Xiaomi

- Passo 1 Pressione Configuração
- Passo 2 Pressione Configuração do cartão Sim, o botão de dual chips do
- aparelho Passo 3 Pressione na operadora que está aparecendo (CoprelTelecom)
- Passo 4 Pressione Nomes dos pontos de acesso (APN)
- Passo 5 Pressione em Novo APN
- Passo 6 Preencher com os dados da APN Coprel Telecom

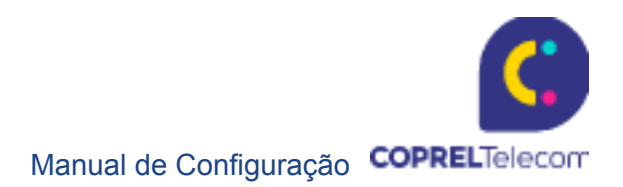

## LG

- Passo 1 Pressione Ajustes
- Passo 2 Pressione Redes
- Passo 3 Pressione Mais
- Passo 4 Pressione Redes móveis
- Passo 5 Pressione o chip desejado

Passo 6 - Pressione Nomes de pontos de acesso. Como criar uma conexão de da dos

- Passo 7 Pressione o ícone de menu
- Passo 8 Pressione Novo APN
- Passo 9 Preencher com os dados da APN Coprel Telecom

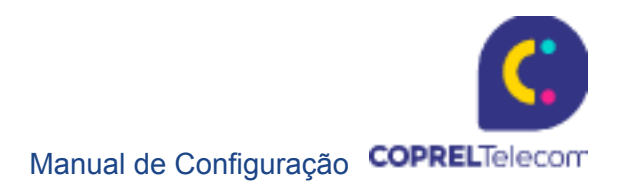

## Motorola

- Passo 1 Pressione Menu
- Passo 2 Pressione Configurações Redes
- Passo 3 Pressione Redes móveis
- Passo 4 Pressione Pontos de Acesso

*Passo 5* - Pressione **Menu** (Quatro Quadrados Localizados no Teclado Físico do Aparelho) / **Adicionar APN** 

Passo 6 – Preencher com os dados da APN Coprel Telecom

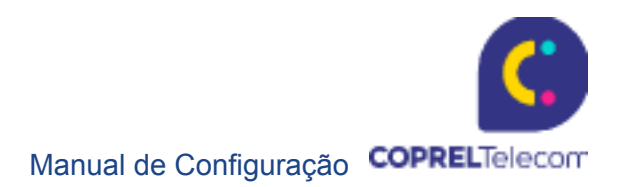

## Nokia

Deslize o dedo do canto de cima para baixo, no visor do celular. *Passo 1 -* Pressione **Todas as Configurações** 

- Passo 2 Pressione Rede celular+SIM
- Passo 3 Pressione Configurações do SIM
- Passo 4 Pressione APN de internet manual
- Passo 5 Pressione Ponto de Acesso APN
- Passo 6 Preencher com os dados da APN Coprel Telecom
- Passo 7 Pressione Clicar em Salvar (Ícone)

https://guiadeaparelhos.im.com.rr/nokia/lumia&530-&dual/apps&e&midia/como&conigura r&o& celular&para&internet/

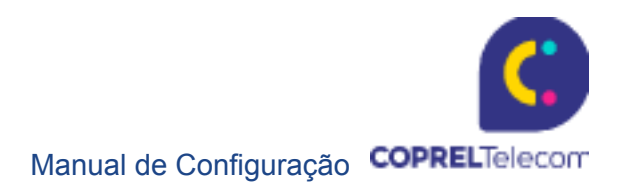

#### Sony

Passo 1 - Arraste a barra de status para baixo e toque rapidamente

*Passo* 2 – Localize e toque em **Configurações > Rede e internet > Rede móvel >** Avançado > Nomes dos Pontos de Acesso

*Passo 3* – Toque em **Nome**, introduza o nome do perfil de rede que você deseja criar. Em seguida, toque em **OK** 

*Passo* 3 – Toque em **APN**, introduza o nome do ponto de acesso. Em seguida, toque em **OK** 

Passo 4 – Introduza todas as outras informações exigidas pela sua operadora de

rede. Passo 5 – Ao terminar, toque no botão menu e, em seguida, toque em Salvar

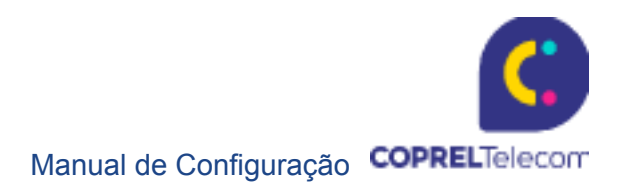

### IOS

#### Poderá visualizar os ajustes de APN em um dos seguintes locais:

Ajustes > Celular > Opções de Dados Celulares > Celular Network (Rede celular). Ajustes > Mobile Data (Dados móveis) > Mobile Data Options (Opções de dados móveis) > Mobile Data Network (Rede de dados móveis).

Para alterar os ajustes, toque em cada campo e insira os dados da Coprel Telecom. Os ajustes serão salvos automaticamente.

#### Redefinir os ajustes de APN:

Para reverter os ajustes para as informações de APN padrão da operadora, acesse Ajustes > Celular > Rede de Dados Celulares > Redefinir Ajustes. Se você tiver instalado um perfil de configuração, os ajustes serão revertidos para as informações padrão desse perfil.

*No iPhone:* acesse Ajustes > Celular > Rede de Dados Celulares e toque em Redefinir Ajustes.

*No iPad:* remova o perfil de configuração e adicione-o novamente. Se você for um administrador de dispositivo móvel, use o Apple Configurator, o Gerenciador de Perfis do MAC OS Server ou outra solução para gerenciamento de dispositivos móveis para alterar o APN e outros ajustes avançados.

Dúvidas, acionar a Liderança.